# Add a Scored True or False Question

## to a Project

Created On: September 29, 2022

Created with:

1

https://www.dominknow.com

dominKnow Capture

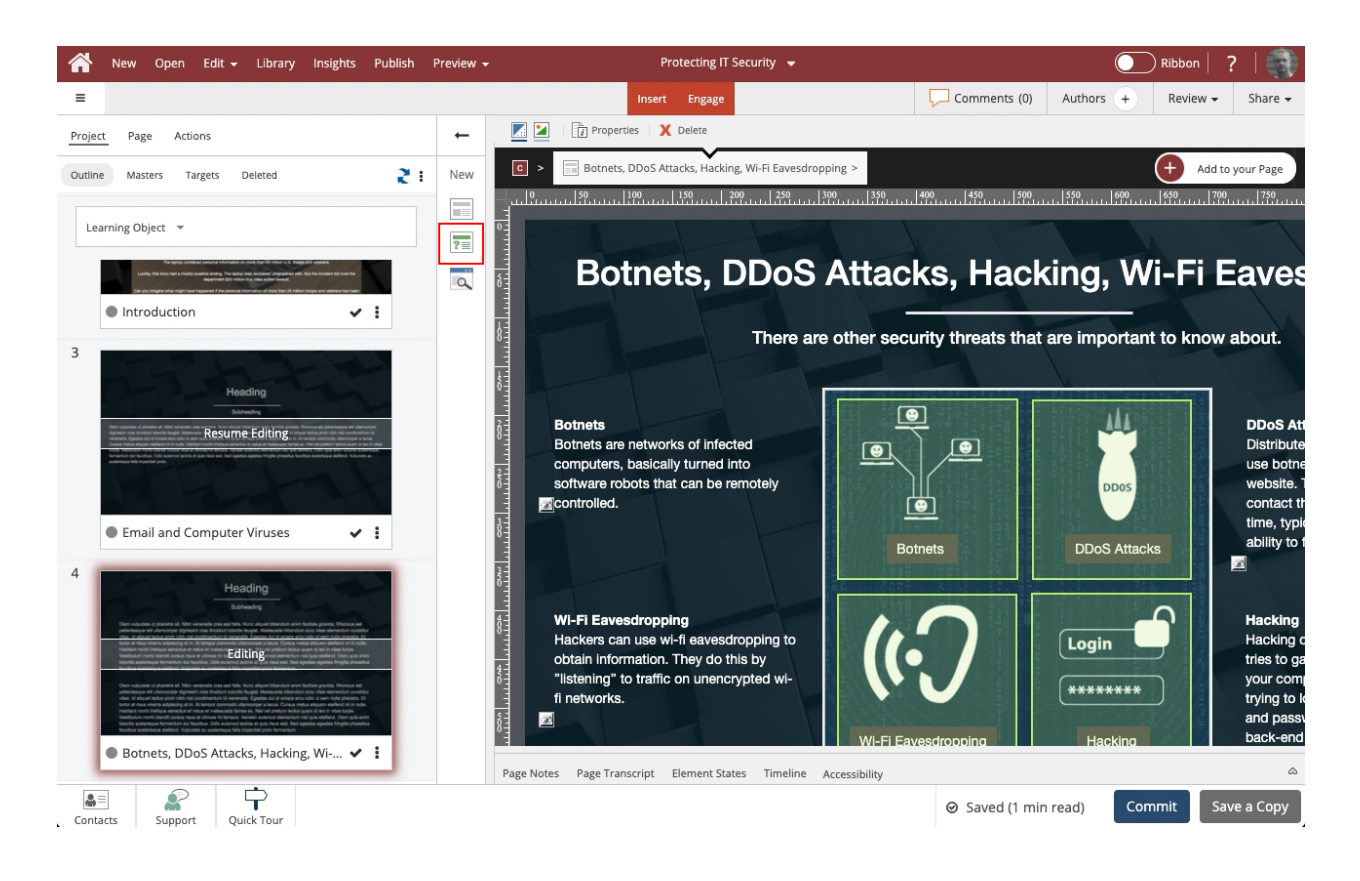

On the panel beside the Stage, select the Insert a new question button.

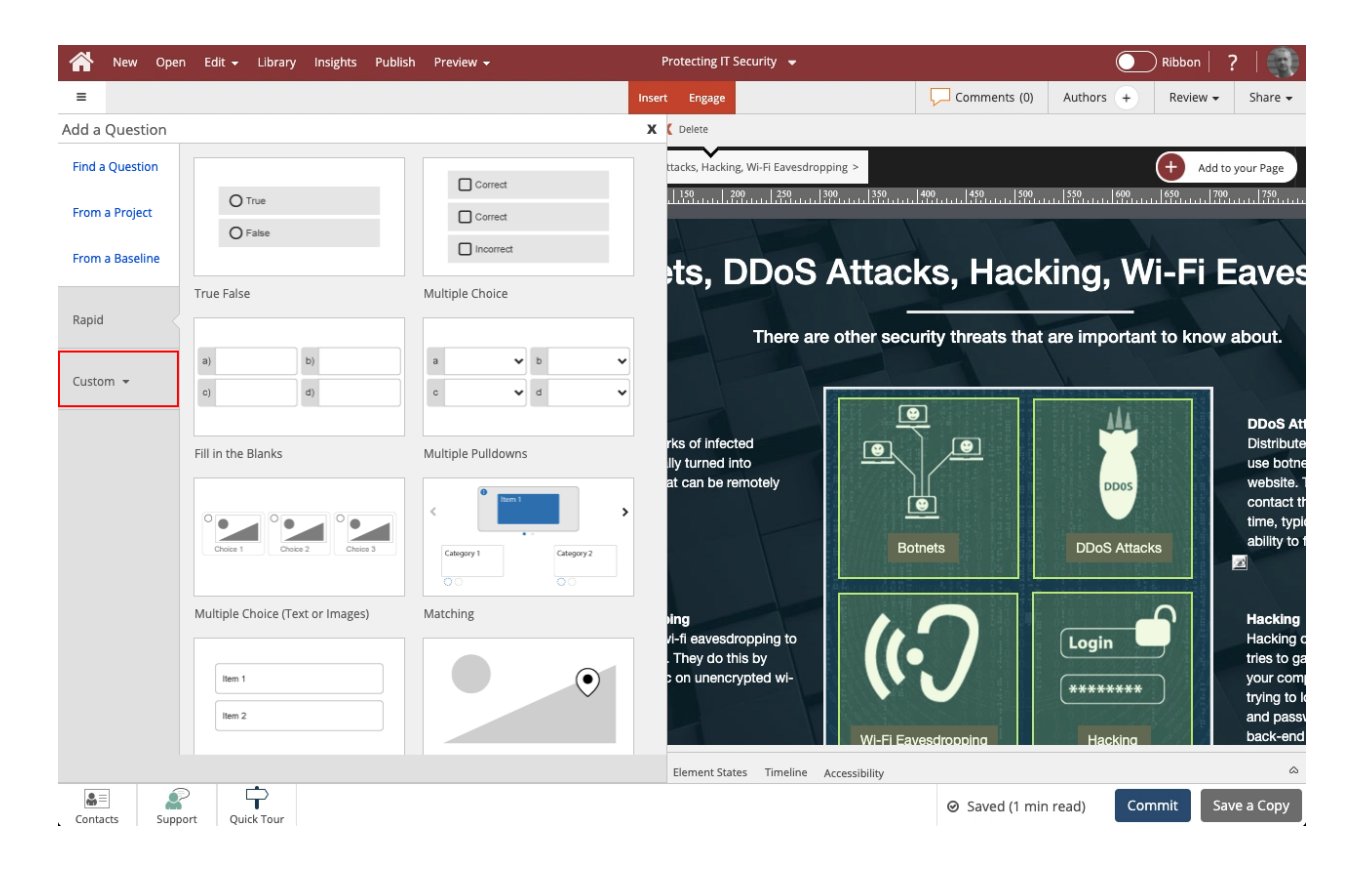

#### Select the **Custom** category to view its options.

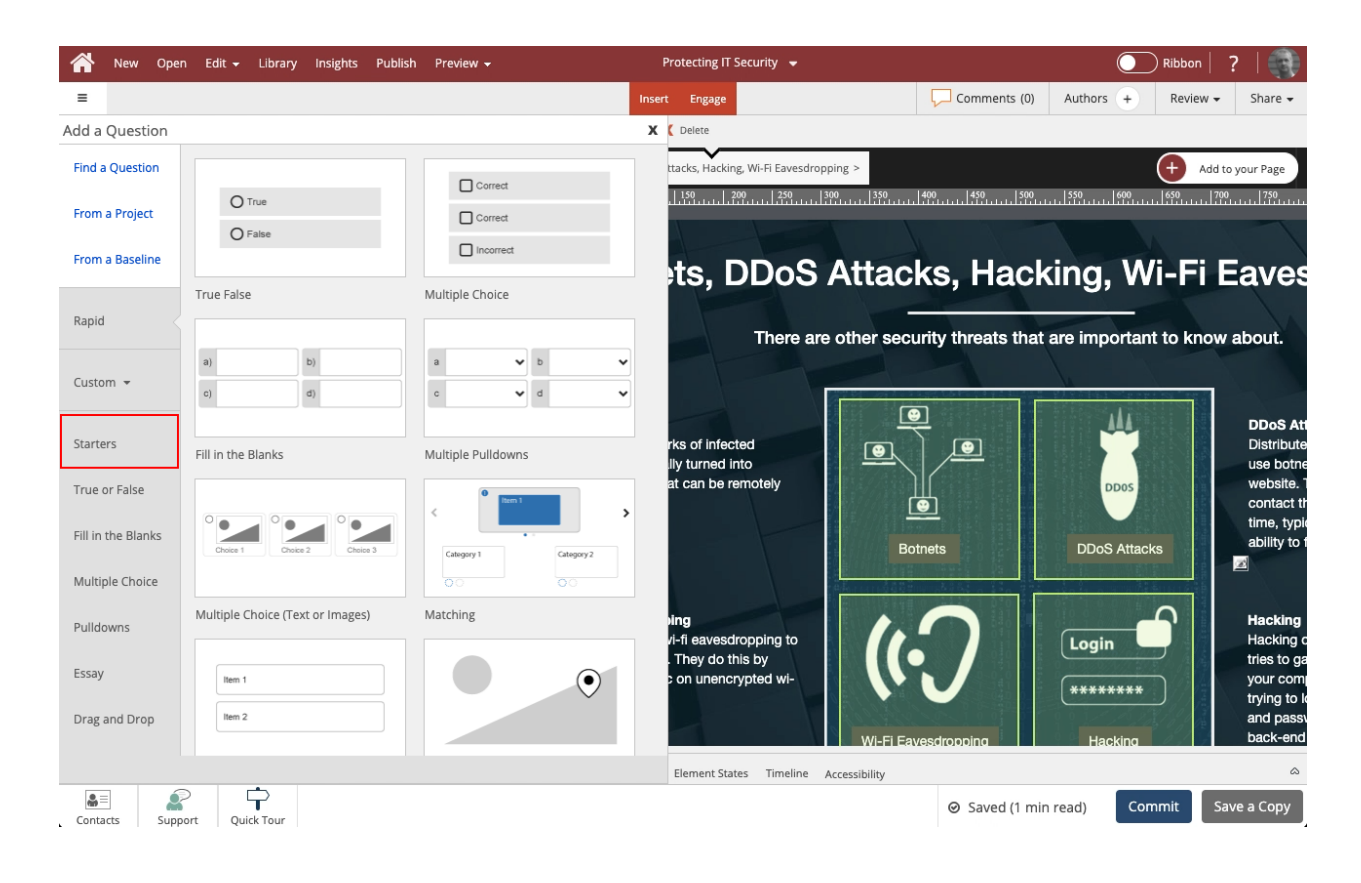

Select Starters to see the Question Pages that match the design template for your Project.

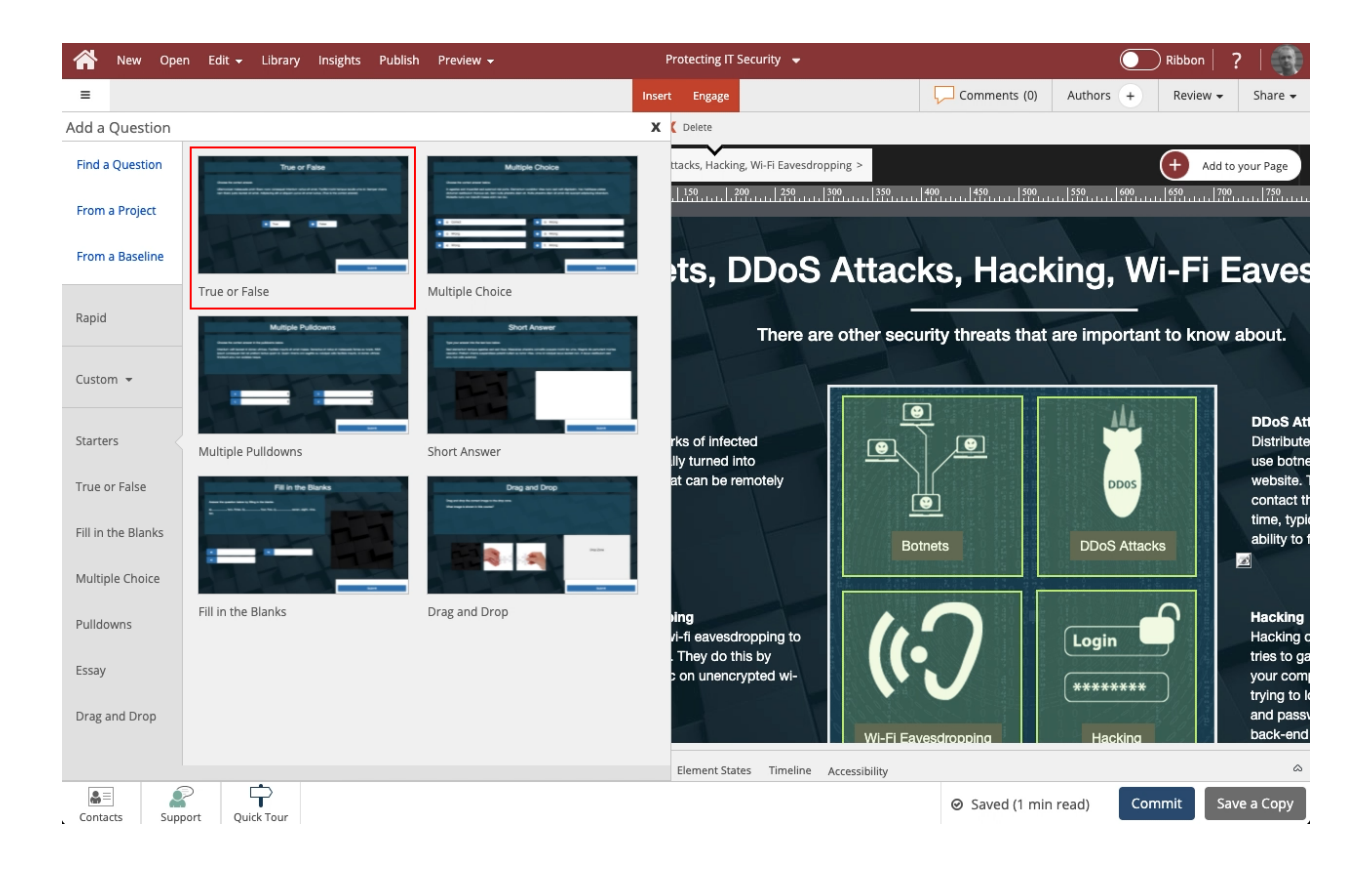

### On the Starters list, select the True or False option.

#### Select As Question

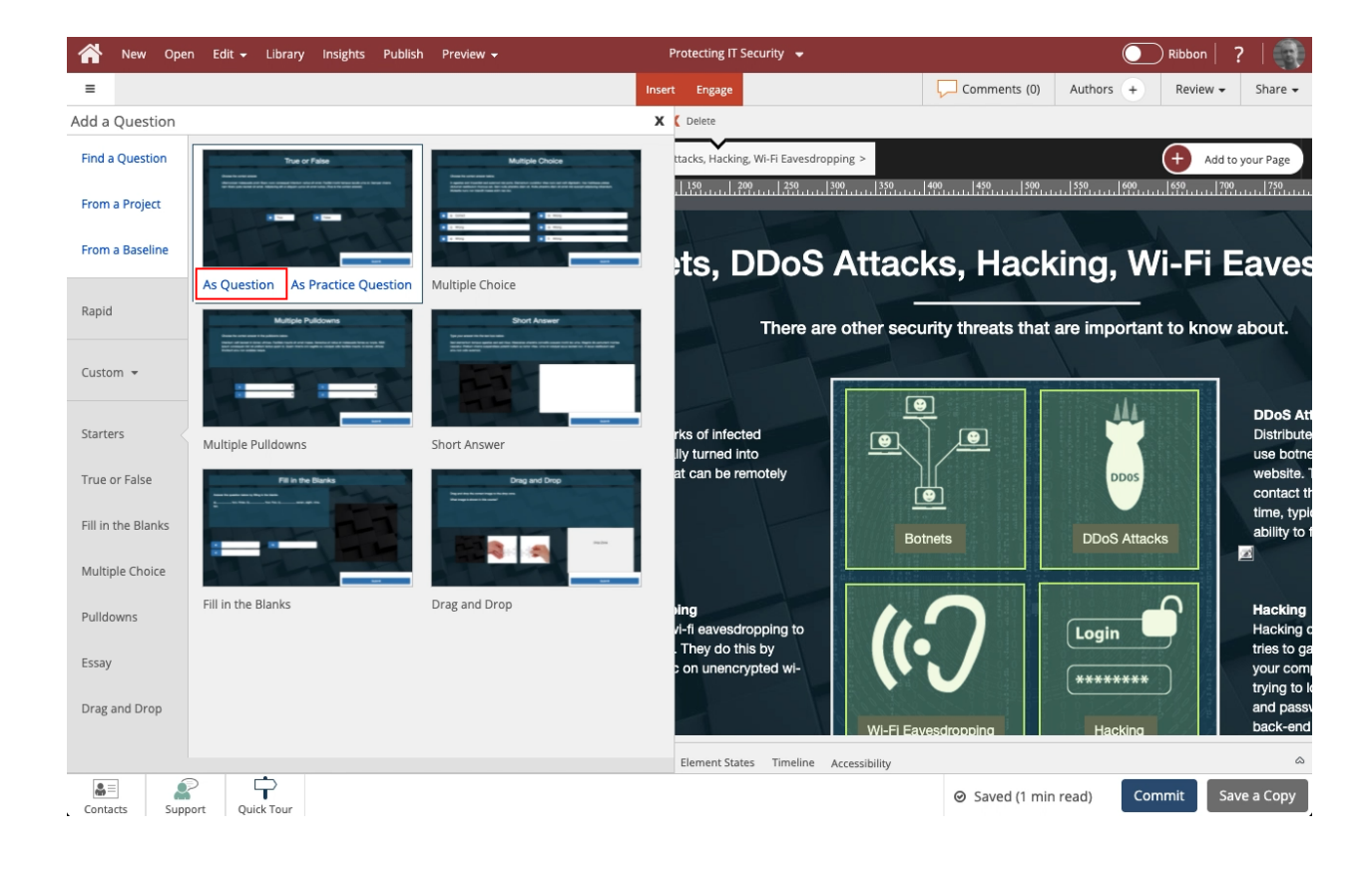

The True or False question page is opened on the Stage. It is also added at the end of the course in a section called Question Pages.

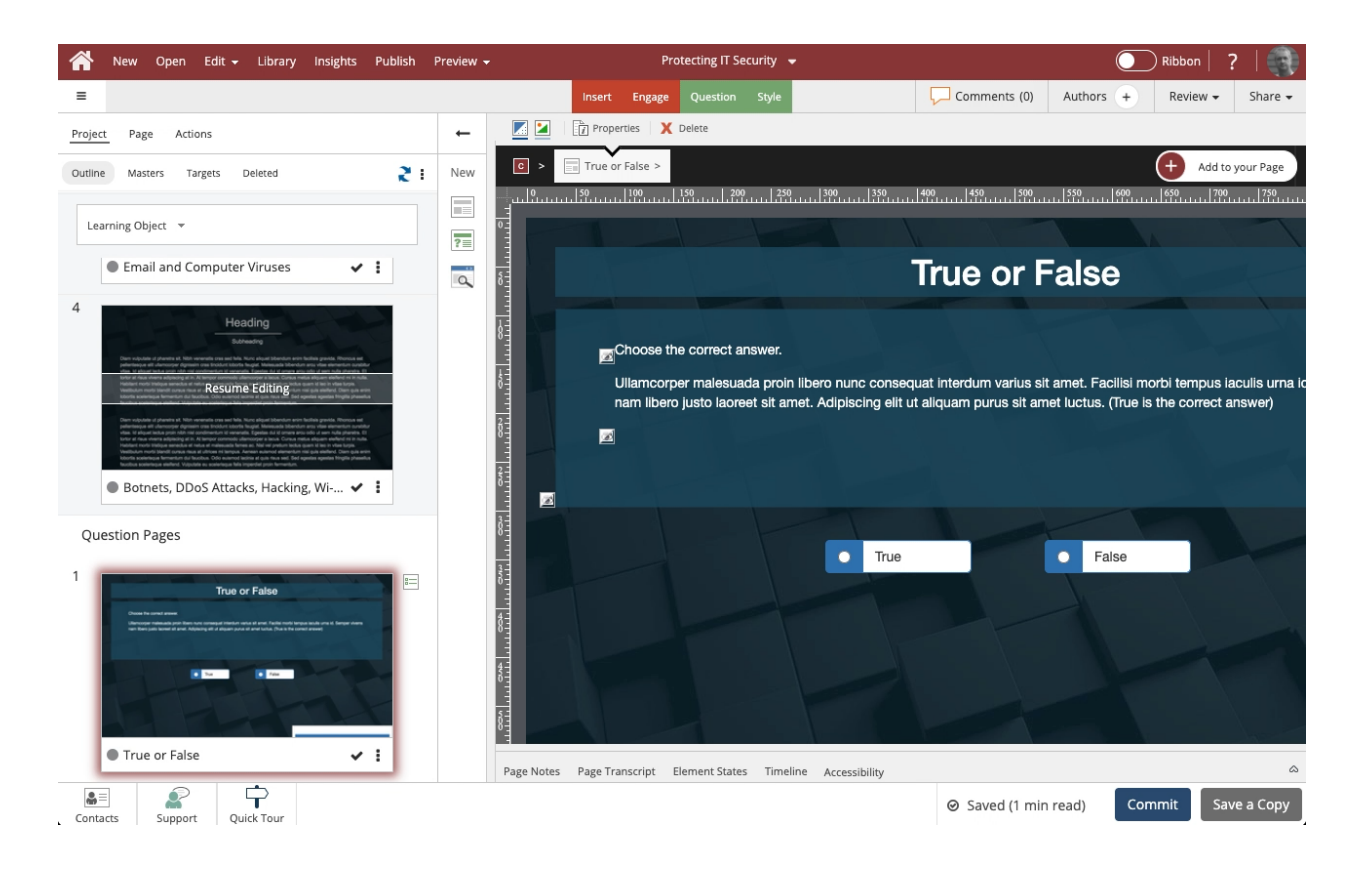